いの町防災・行政アプリの運用を開始しました

令和3年5月1日から町からの防災、行政情報がお持ちのスマートフォンに届く「いの町防災・行政アプリ」の運用を開始しました。

町からの防災・行政情報をはじめ、町公式ホームページの新着情報や防災行政無線で発信していた、屋外スピーカーや戸別受信機がなければ取得できなかった情報が、このアプリをダウンロードすることで自動で受け取ることができます。

スマートフォンへのダウンロード及び設定方法は以下のとおりです。

<u>STEP1</u>下記のQRコードから読み取るか、GooglePlayで「ライフビジョン(スマホ版)」 AppStoreで「ライフビジョン」で検索し、アプリをダウンロードしてください。

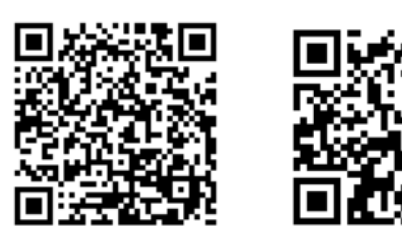

Android 用

iPhone 用

※利用料は無料ですが、通信料は利用者の負担になります。 利用者の環境や機器によって、一部または全部の機能が利用できない場合があります。

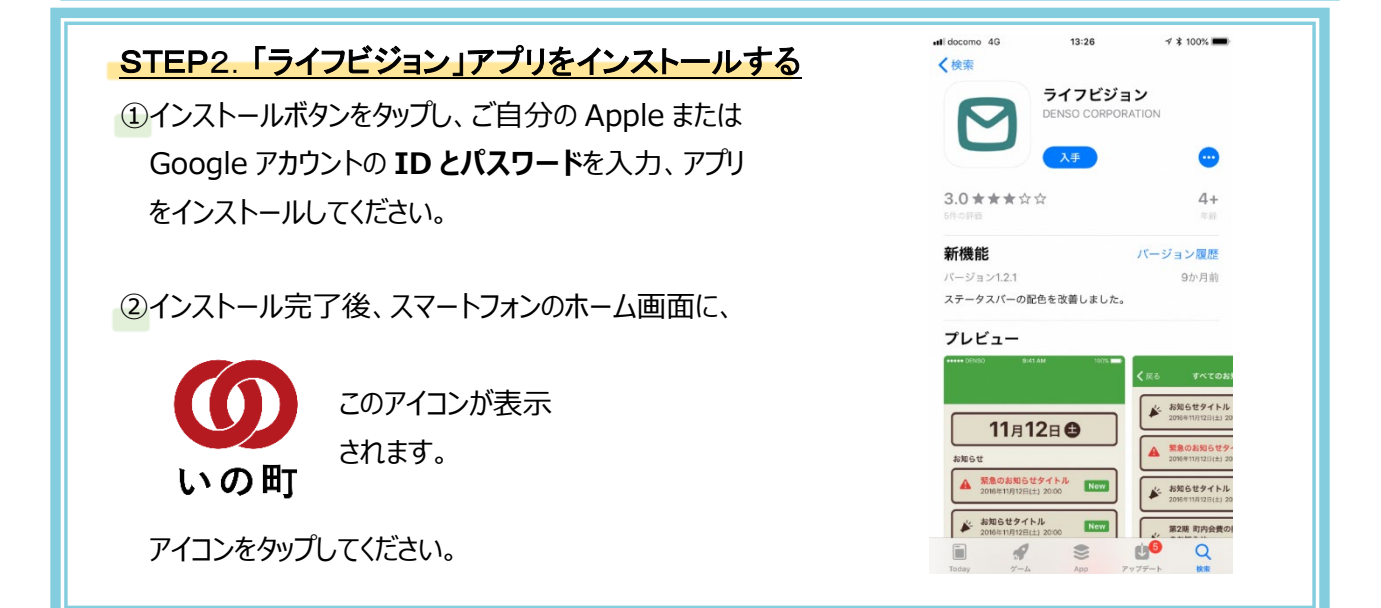

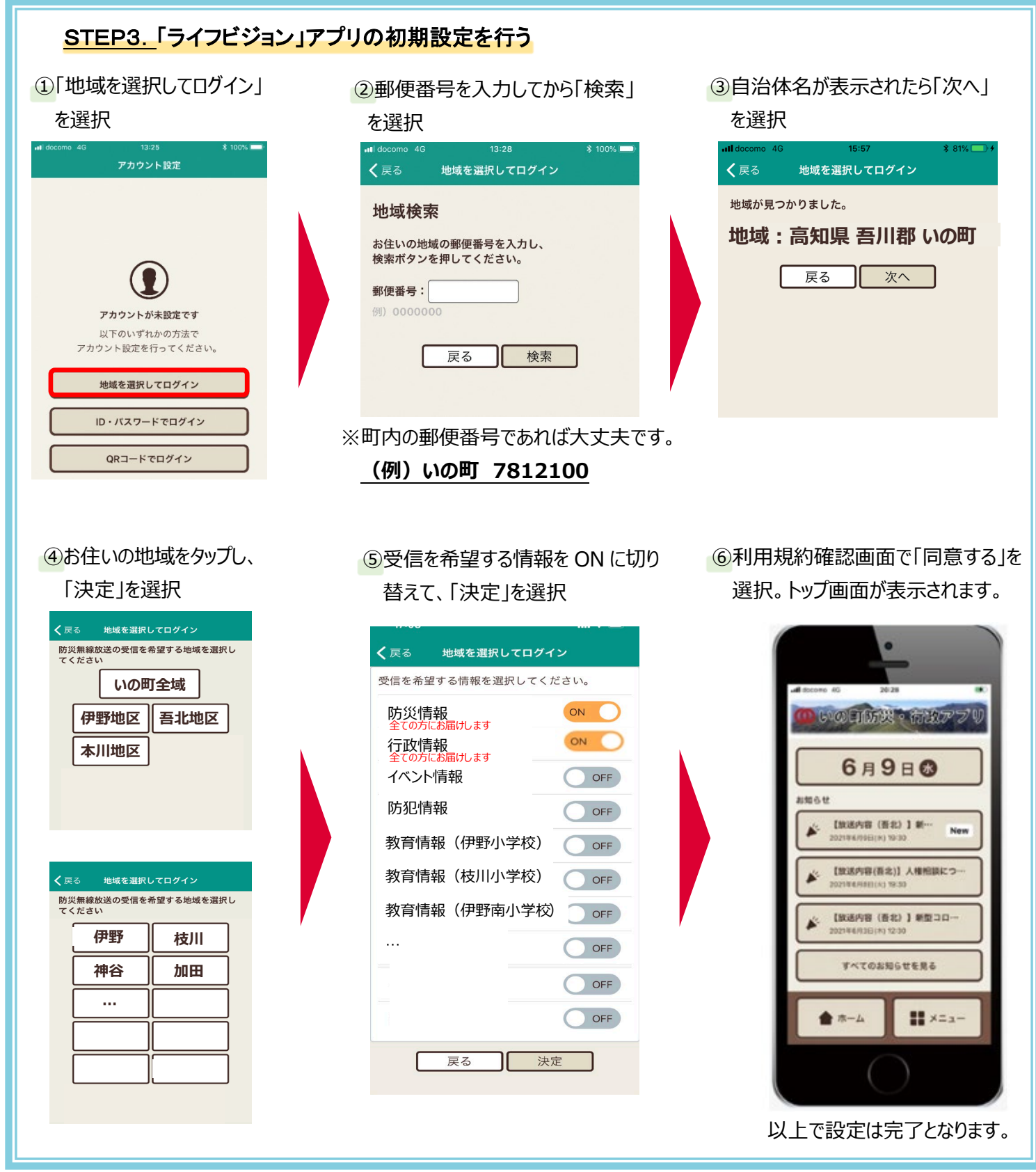

問い合わせ 危機管理室 088-893-1113